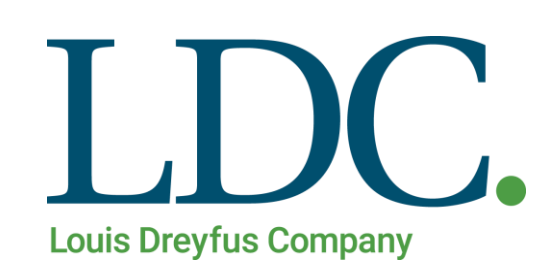

## Generación de Boletos - Página Web

# Índice

| Generación de Boletos desde la Web         | 3  |
|--------------------------------------------|----|
| Acceso al portal de Clientes y Proveedores | .3 |
| Acceso a la función Generación de Boletos  | .4 |
| Buscar Contratos con Boletos a Generar     | .5 |
| Generar Boleto                             | .5 |

-

### Generación de Boletos desde la Web

Para realizar el Procedimiento de Generación de Boletos, usted deberá contar con un Usuario y Clave en nuestro portal de acceso a clientes y proveedores. Además de tener asignado el perfil de Corredor o Vendedor de Granos.

### Acceso al portal de Clientes y Proveedores

1. Ingresando a la Página de LDC – <u>www.ldc.com/ar/es/</u>, usted podrá acceder desde Internet Explorer, Google Chrome o Firefox para el correcto funcionamiento de la misma.

Luego deslizar la barra de navegación en la página, al pie de la pantalla para acceder a la sección 'Acceso Clientes y Proveedores'

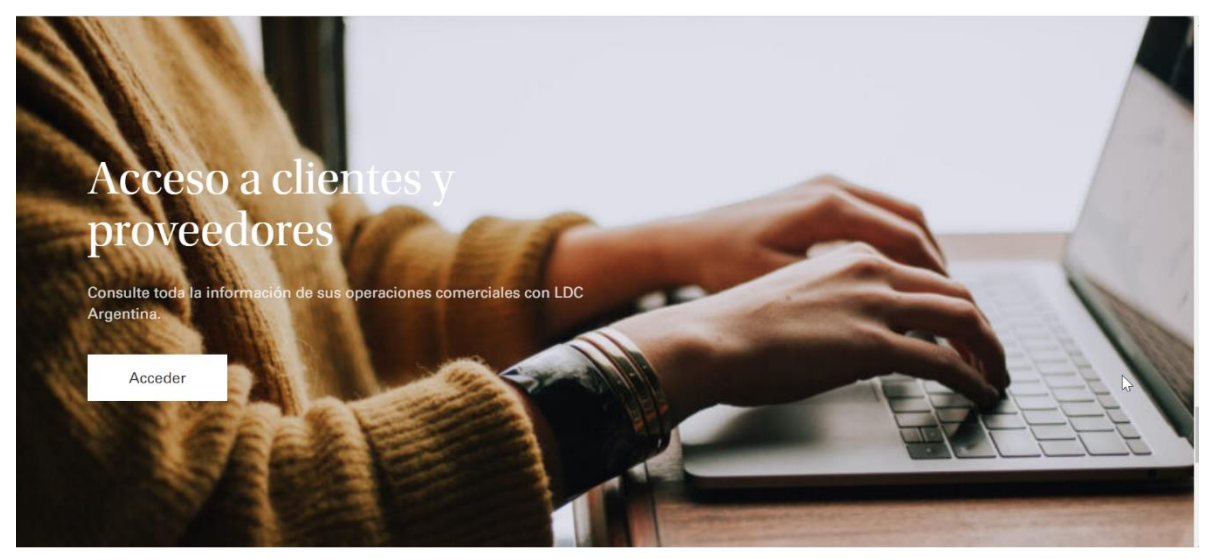

2. Presione el botón 'Acceder'. Se abrirá en una nueva pestaña la pantalla de acceso a la web. Ingrese su Usuario y Clave, luego presione el botón 'Ingresar'.

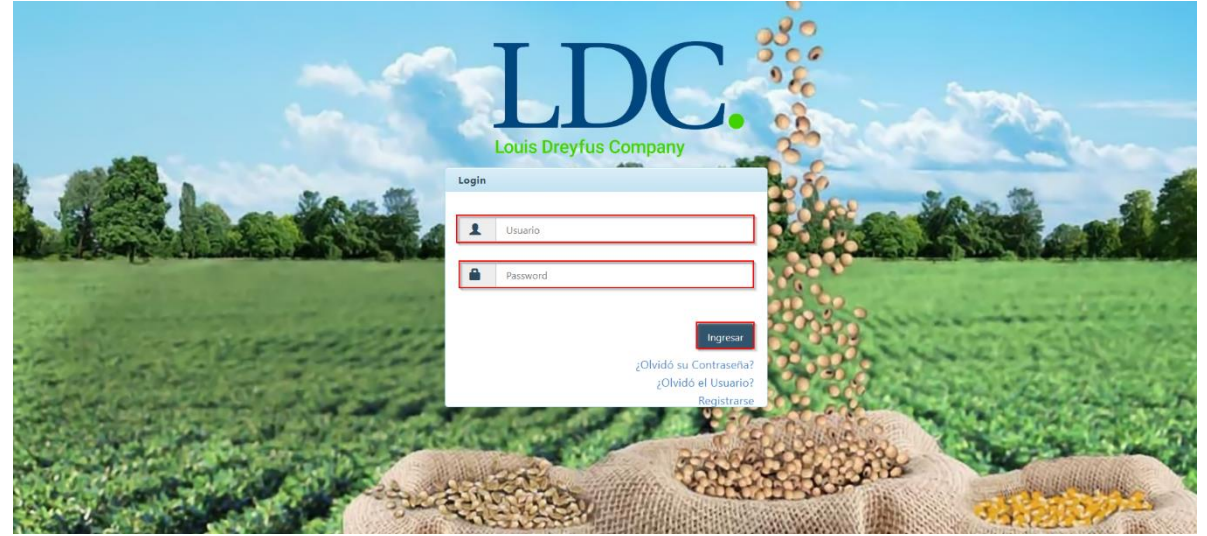

### Acceso a la función Generación de Boletos.

Una vez ingresados los datos válidos, el sistema cargará la página "Home" de nuestra Web, y saldrá por pantalla un mensaje detallando información fiscal, y si corresponde, también le informará sobre operaciones pendientes de confirmar. Para continuar con la Generación de Boletos, presione "OK".

| Lun hayba Congress Contratos - Cargas y Descargas - | Liquidaciones∓ Utilidades∓ Configuración∓                                                                                                    | Bienvenido 👻                                |
|-----------------------------------------------------|----------------------------------------------------------------------------------------------------|---------------------------------------------|
| LDC Argentina - Dreyfus Extranet Hor                | <ul> <li>Estimado cliente usted tiene operaciones pendientes de confirmar Click Aqui</li> <li>En cumplimiento de las resoluciones de facturación vigentes emitidas por AFIP; a<br/>partir del 1/11 todos los proveedores deberán presentar factura electrónica para sus<br/>operaciones si se encuentran dentro de los siguientes grupos Click Aqui</li> </ul> | onible en nuestra página, en la sección con |
| Aquí tendrá a su a                                  | ОК                                                                                                    | izadas con LDC.                             |
|                                                     |                                                                                                    |                                             |
|                                                     |                                                                                                    | ₩.                                          |
|                                                     |                                                                                                    |                                             |
|                                                     | <b>A B A</b>                                                                                                    |                                             |
|                                                     | Este sitio es compatible con los principales exploradores: 🍊 🧊 🥹                                                                                                    |                                             |

Para realizar **generar el boleto** de un contrato, deberá ingresar en la función "**Contratos**", buscar en la parte superior de la pantalla, el módulo "**Contratos**", se desplegará un menú con distintos accesos, entre los cuales se encuentra la función que necesitamos. Ingresar a "**Contratos**".

| Louis Dreyfus Company | Contratos - Car      | gas y Descargas 🕶     | Liquidaciones 🕶         | Utilidades 🗸        | Configuración 🗸               |                           |                        |
|-----------------------|----------------------|-----------------------|-------------------------|---------------------|-------------------------------|---------------------------|------------------------|
| 6                     | Ampliaciones y A     | nulaciones            |                         |                     |                               |                           |                        |
| LDC                   | Confirmar Negoc      | os <mark>ne</mark>    |                         |                     |                               |                           | <u>~</u>               |
|                       | Contratos            |                       |                         |                     |                               |                           |                        |
|                       | Fijaciones           |                       |                         | Ya esta             | á disponible en nuestra pá    | ágina, en la sección cor  | ndiciones comerciales, |
|                       |                      |                       | Bienvenido              | o. Esta es un       | a sección pensada             | para usted.               |                        |
|                       | Aquí tei             | ndrá a su disp        | osición toda la         | a informació        | n relacionada con :           | sus operaciones           | realizadas con L       |
|                       | _                    |                       |                         |                     |                               |                           |                        |
|                       |                      |                       |                         |                     |                               |                           |                        |
|                       |                      |                       |                         |                     |                               |                           |                        |
|                       |                      |                       |                         |                     |                               |                           |                        |
|                       |                      |                       |                         |                     |                               |                           |                        |
|                       |                      |                       |                         |                     |                               |                           |                        |
|                       |                      |                       |                         |                     |                               |                           |                        |
|                       |                      |                       |                         |                     |                               |                           |                        |
|                       |                      |                       | Este sitio es           | compatible con le   | os principales exploradores   | s: 🏉 🀬 🕹                  |                        |
| IDC                   | Dor inconvoniontos t | ácnicos o do navogasi | ón dol citio, no dudo d | n contactarco con i | accatrac al taláfona (011)422 | 4 1769 / 7019 / 6029 para |                        |

### Buscar Contratos con Boletos a Generar.

Para buscar los Contratos con Boletos que desea generar, se pueden utilizar 2 opciones de búsqueda:

◆Por filtros Generales: Para utilizar este filtro, se debe ingresar obligatoriamente un rango de fechas que no supere los 60 días, se puede combinar las fechas con otros datos, según los necesite; Producto, Puerto, Cliente/Corredor, Contrato Cliente, Tipo de Operación, Estado (Del contrato), Estado de Confirmación.

**♦ Por Nro. de Contrato**: Se debe ingresar el Nro. de Contrato de LDC.

| ones de Búsqueda       |                       |   |                   |               |   |   |        |
|------------------------|-----------------------|---|-------------------|---------------|---|---|--------|
| or Filtros             |                       |   |                   |               |   |   |        |
| Fecha Desde:           | 01/05/2020            |   | Fecha Hasta:      | 09/06/2020    |   | l |        |
| Producto:              | Todos                 | ~ | Puerto:           | Todos         | ~ |   |        |
| Cliente:               | Seleccione un Cliente |   | Contrato Cliente: | Ingrese Texto |   |   |        |
| Tipo de Operación:     | Todos                 | ~ | Estado:           | Todos         | ~ |   |        |
| Estado Confirmacion:   | Todos                 | ~ |                   |               |   |   |        |
| or Nro. de Contrato    |                       |   |                   |               |   |   |        |
|                        |                       |   |                   |               |   |   |        |
|                        |                       |   |                   |               |   |   |        |
|                        |                       |   |                   |               |   |   | Buscar |
| tratos                 |                       |   |                   | <b>&gt;</b>   |   |   | Buscar |
| tratos                 |                       |   | _                 | k             |   | _ | Buscar |
| rratos<br>ecio A Fijar |                       |   |                   | •             |   | _ | Buscar |

| Contratos                      |                                |                    |                    |                           |                    |             |               |
|--------------------------------|--------------------------------|--------------------|--------------------|---------------------------|--------------------|-------------|---------------|
| A Precio A Fijar               |                                |                    |                    |                           |                    |             |               |
| Fecha Op. Cliente              | Contrato                       | Tipo Contrato      | Alertas            | Contrato Vendedor         | Contrato Corredor  | Producto    | Precio        |
| 08/06/2020                     | 001CB023093681                 | Compra a Precio    |                    |                           |                    | SOJA        | ARS 8.000,00  |
| 05/06/2020                     | 001CB023093677                 | Compra a Precio    | Boleto no recibido |                           |                    | SOJA        | ARS 5.600,00  |
| 04/06/2020                     | 001CB023093676                 | Compra a Precio    | Boleto no recibido |                           |                    | SOJA        | ARS 8.000,00  |
| 08/06/2020                     | 001CB023093682                 | Compra a Precio    | Boleto no recibido |                           |                    | SOJA        | USD 200,00    |
| 05/06/2020                     | 001CB023093678                 | Compra a Precio    | Boleto no recibido |                           |                    | SOJA        | ARS 5.600,00  |
| <                              |                                |                    |                    |                           |                    |             |               |
| 1 - 5 de 5 registros           |                                |                    |                    |                           |                    | nterior 1   | Siguiente 🔸 🐳 |
| Detalle Archivos Liquidaciones | Detalle Ampliación / Anulación | Detalle Aplicación | Detalle Contrato   | Registrar Anulación de Co | ntrato Exportar Ex | cel Bajar I | ormato texto  |

Luego de ingresar el filtro de búsqueda, presionar el botón "Buscar".

#### **Generar Boleto.**

Como se muestra en la imagen anterior, el sistema mostrará una grilla con los Contratos incluidos en el filtro ingresado, en dicha grilla, se detallan los datos de cada contrato respectivo.

Para Generar el Boleto, seleccionamos un contrato de la grilla, se habilitará el botón "**Detalle Contrato**", al presionarlo, el sistema nos llevará a una nueva pantalla con todos los detalles del contrato, y nuevas opciones, entre las cuales se encuentra, generar boleto.

#### Generación de Boletos – Página Web

| lle                                      |                |                                 |                                      | 9 Alerta                              |
|------------------------------------------|----------------|---------------------------------|--------------------------------------|---------------------------------------|
| Corredor / Datero:                       |                |                                 | Contrato Corredor:                   | Boleto No Recibido                    |
| Contraparte:                             |                |                                 | Contrato Vendedor:                   |                                       |
| Código Impositivo:                       | Intermediario  |                                 |                                      |                                       |
| Producto:                                | SOJA           |                                 | Cosecha:                             | 2018/2019                             |
| Procedencia:                             | NECOCHEA       |                                 | Puerto:                              | NECOCHEA                              |
| Fecha Negocio:                           | 05/06/2020     |                                 |                                      |                                       |
| Toneladas Contratadas:                   | 5,000          |                                 | Toneladas Entregadas:                | 0,000                                 |
| Precio:                                  | 5.600,00       |                                 | Moneda:                              | ARS                                   |
| Forma de Pago:                           | Contra Entrega |                                 | Porcentaje Pago Parcial:             | 97,50 %                               |
| Código SIO-GRANOS:                       |                |                                 |                                      |                                       |
| Plazo de Entrega Desde:                  | 05/06/2020     |                                 |                                      |                                       |
| Hasta:                                   | 05/07/2020     |                                 |                                      |                                       |
| Transporte:                              | Camión, Tren   |                                 |                                      |                                       |
| Condiciones Especiales:                  |                |                                 |                                      |                                       |
| ertas                                    |                |                                 |                                      |                                       |
|                                          |                |                                 |                                      |                                       |
| lerta                                    |                |                                 |                                      |                                       |
| existen resultados para la consulta real | izada.         |                                 |                                      |                                       |
|                                          |                |                                 |                                      |                                       |
|                                          | Liquidaciones  | Bonificaciones / Descuentos Cal | idades Aplicaciones Logística Calida | d Promedio Ampliaciones / Anulaciones |

Es importante que el cliente verifique estos datos antes de Generar el boleto y si tiene alguna observación se contacte con la mesa comercial para analizar las diferencias.

Una vez salvadas y autorizadas en LDC las diferencias si las hubiere, presionar "Generar Boleto".

Al presionar "Generar Boleto". Se abrirá una nueva pantalla, en la cual se deberá seleccionar el organismo de sellado y modelo de boleto correspondientes.

En la lista despegable correspondiente a Organismo de Sellado, se mostrará todos los Organismos habilitados para los datos del Contrato seleccionado.

En la lista despegable Modelo de Boleto, se mostrará todos los Modelos generados para dicho Organismo y para los datos del Contrato seleccionado.

| LDC Argentina - Gener                                                           | ar Boletos                                                                                                    |                                            | <u> </u>                                             |
|---------------------------------------------------------------------------------|----------------------------------------------------------------------------------------------------|--------------------------------------------|------------------------------------------------------|
| Filtros para la Generación                                                      |                                                                                                    |                                            |                                                      |
| Nro. de Contrato:<br>Organismo de Sellado:<br>Modelo de Boleto:<br>EL CORREDOR/ | 001CB023093677<br>Seleccione un Organismo de Sellado<br>No hay datos disponibles<br>CONTRAPARTE TIENE LA OBLIGACIÓN DE VER | V<br>V<br>IFICAR QUE LOS DATOS QUE FIGURAI | N EN EL CONTRATO SON CORRECTOS, DE NO SER ASÍ, FAVOR |
| HUBIERE.                                                                        | CUN EL AREA DE BACKOFFICE COMERCIAL, AI                                                                                    | NTES DE SOLICITAR POR ESTE MEDIO           | Solicitante Volver                                   |

Nota: Si no visualiza el Organismo o Modelo necesario para generar el Boleto del Contrato, por favor comuníquese con el Comercial de LDC.

Tener en cuenta que, para los Contratos de Compra, deberán poseer el Código Sio Granos, de lo contrario no se podrá generar el Boleto.

| No se puede generar el boleto, ya que el contrato no posee el código SIO-GRANOS. | ×  |
|----------------------------------------------------------------------------------|----|
|                                                                                  | ОК |

Una vez seleccionado el Organismo y Modelo, presione el botón '**Solicitar**', aparecerá por pantalla un mensaje indicando que la operación finalizó exitosamente, y la WEB enviará el boleto adjunto en un archivo .pdf a la dirección de mail de la persona quien realizó la generación del mismo.

 $\times$ 

ОК

Su solicitud ha sido recibida y en breve recibirá el boleto en su casilla de correo registrada.

#### El mail será similar al siguiente:

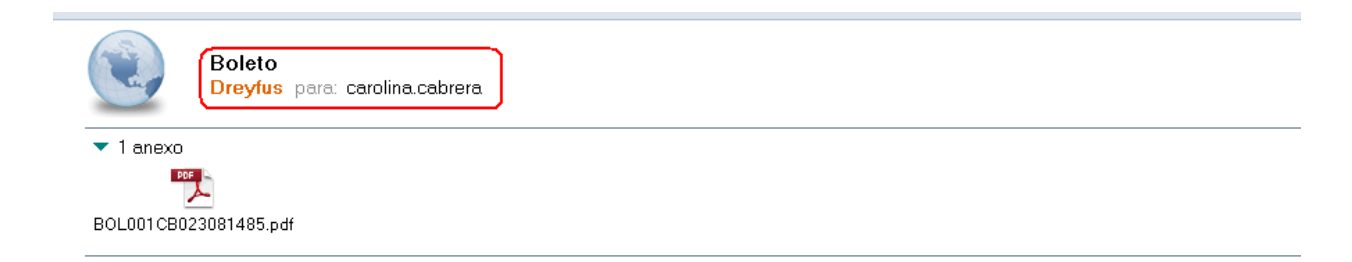

Env?o de boleto.

Herramientas Comentario

#### Description of the second second sec

BOLSA DE CEREALES DE BUENOS AIRES BOLETO DE COMPRA-VENTA DE CEREALES, OLEAGINOSOS Y DEMAS PRODUCTOS DE LA AGRICULTURA

VENDEDOR: CORREDOR : 001CB023081485 COMPRADOR: 001CB023081485

1) ASOCIACION DE COOP ARGENTINAS COOP., a/a- domiciliado en AV.EDUARDO MADERO PISO 7.942, por intermedio de ASOCIACION DE COOP.ARGENTINAS COOP, venden a LDC ARGENTINA S.A., domiciliado en Olga Cossettini 240 2 Piso (c1107ccf) Ciudad Autónoma de Bs. As., Buenos Aires, la cantidad de 20 TN (VEINTE.) de SOIA tipo oficial y demás condiciones cámara, sujeto a las bonificaciones y rebajas establecidas por la Cámara Arbitral de la Bolsa de Cereales de Buenos Aires. De la cosecha (2013/2014), al precio de Dolar Americano.200 (DOSCIENTOS.)los MIL (1000) Kilos a granel MAS IVA, puesto sobre <u>Camión.Tren</u> en el puerto de <u>BAHIA BLANCA (LDC.)-</u>

A todos los efectos impositivos vigente, los vendedores declaran que la mercadería de referencia No es de su propia producción.----- Actuando como Acopiador\_ARG

3) El pago se hará en Buenos Aires, Contra Entrega en pesos moneda argentina mediante transferencia bancaria a la orden irrevocable del Corredor, Corredor.

4)"Queda entendido que la obligación de DREYFUS de efectuar cualquier DESEMBOLSO bajo el presente contrato se encuentra condicionada a que, a criterio de DREYFUS, se cumplan y mantengan plenamente vigentes al momento del DESEMBOLSO, todas y cada una de las siguientes condiciones precedentes: Que el Vendedor, no tenga deuda alguna exigible con DREYFUS por cualquier concepto, al solo efecto enunciativo pero no limitativo, que exista pendiente de entrega mercaderia comprometida en otras operaciones; Que al momento del DESEMBOLSO, el vendedor no haya celebra acuerdos preventivos extrajudiciales, solicita su concurso preventivo, peticiona su propia quiebra, o la misma le es solicitada por terceros y dicha petición no fuera dejada sin efecto en la primera oportunidad procesal, y/o existan en los últimos seis meses previos al DESEMBOLSO cheques rechazados informados por los órganos de control de crédito respectivos; Que no existen acciones judiciales, arbitrales o administrativas, procedimientos, investigaciones o amenazas de cualquier indole que pudieran cuestionar la validez de este contrato y/o que pudieran tener un efecto adverso en los organos de la cualquier indole que cumplir con cualquiera de sus obligaciones bajo el presente; Que no hayan ocurrido cambios desfavorables en el tratamiento cambiario o de otra indole de los derechos y obligaciones emergentes bajo el presente y/o una asimetría adversa respecto de la moneal a utarsa condiciones que afecten los derechos y obligaciones establecidos en el presente os bajo el presente." 5) El vendedor deberá emitir la factura o solicitar liquidacion, según corresponda, siempre y cunados e encuentra dejada descargad y en un plazo no mayor a la 72 horas de la última descarga. A t.al efecto, el vendedor facturará el precio en pesos, moneda argentina, considerando el tipo de cambio

al cierre de las operaciones del día hábil inmediato anterior a la fecha de la facturación

OUISLIFEYTUS POF Inconveniences recinicos o de navegación del sitio, no dude en concaccarse con nosorros al reletono (UII) 4324-1749 / 1750 para LUC Argentina ommodifiles y al (+598) 26236800 para LDC Uruguay o por mail a bar-it-san@ldcom.com. Ante cualquier otro inconveniente, por favor Contactenos 🕱